# YubiKeys for Entra ID passwordless enforce YubiKeys for Entra ID sign in

# yubico

# Copyright

© 2025 Yubico Inc. All rights reserved.

### Trademarks

Yubico and YubiKey are registered trademarks of Yubico Inc. All other trademarks are the property of their respective owners.

## Disclaimer

The contents of this document are subject to revision without notice due to continued progress in methodology, design, and manufacturing. Yubico shall have no liability for any error or damages of any kind resulting from the use of this document.

The Yubico Software referenced in this document is licensed to you under the terms and conditions accompanying the software or as otherwise agreed between you or the company that you are representing.

## **Contact Information**

Yubico Inc 5201 Great America Pkwy #122 Santa Clara, CA 95054 USA yubi.co/contact

## **Original Document Release Date**

March 25, 2025

## Version History

| Version | Date         | Changes         |
|---------|--------------|-----------------|
| 1.0     | May 22, 2025 | Initial Release |

| Copyright                                                                           |     |  |
|-------------------------------------------------------------------------------------|-----|--|
| Trademarks                                                                          | ÷   |  |
| Disclaimer                                                                          |     |  |
| Contact Information                                                                 |     |  |
| Original Document Release Date                                                      |     |  |
| Version History                                                                     |     |  |
| Introduction                                                                        |     |  |
| Before you begin                                                                    | 1   |  |
| Minimum requirements                                                                | 5   |  |
| Create an authentication strength control                                           | 6   |  |
| Option 1: Using Entra Admin Portal                                                  | 6   |  |
| Option 2: Create Authentication Strength Using Microsoft Graph Powershell Module    | 9   |  |
| Create a Conditional access policy                                                  | 10  |  |
| Option 1: Using the Entra admin portal                                              | 10  |  |
| Option 2: Create Conditional Access Policy Using Microsoft Graph Powershell SDK     | 13  |  |
| Testing the policy                                                                  | 14  |  |
| Scenario 1: Step-up Authentication - User has already registered approved YubiKey a | ind |  |
| begins sign-in with a password                                                      | 15  |  |
| Scenario 2: User is MFA Incapable and begins sign-in with password                  | 19  |  |
| Scenario 3: MFA Capable - Signing-in with MFA using an approved security key        | 20  |  |
| Scenario 4: User is MFA Capable and begins sign-in with MFA and tries register an   |     |  |
| unapproved security key                                                             | 27  |  |

# Introduction

This document provides guidance on enforcing the use of passkeys (FIDO2) on YubiKeys for sign-in within Microsoft Entra ID environments. It outlines how to configure Conditional Access policies and Authentication Strengths to require phishing-resistant authentication when accessing the Microsoft Office 365 application.

#### **Conditional Access**

<u>Conditional Access</u> policies at their simplest are if-then statements; if a user wants to access a resource, then they must complete an action. For example: If a user wants to access an application or service like Office 365, then they must perform multifactor authentication to gain access.

**Note:** Even though passkeys (FIDO2) are considered passwordless and fulfill MFA requirements, Conditional Access policies are evaluated only after the authentication process is successfully completed. As a result, authentication strength doesn't restrict a user's initial authentication. Suppose you are using the built-in phishing-resistant MFA strength. A user can still type in their password, but they are required to sign in with a phishing-resistant method such as FIDO2 security key before they can continue.

In addition, conditional access does not affect authentication at the Windows sign-in and lock screens.

#### **Authentication Strengths**

<u>Authentication strengths</u> in Microsoft Entra ID allow organizations to define which authentication methods meet specific security requirements. In the context of phishing-resistant authentication, they are used to enforce the use of strong methods such as passkeys (FIDO2 security keys) to protect sensitive resources.

#### Built-in vs Custom Conditional Access authentication strengths

**Built-in authentication strengths** are combinations of authentication methods that are predefined by Microsoft. Built-in authentication strengths are always available and can't be modified.

**Custom authentication strengths** offer greater flexibility by allowing administrators to select specific authentication methods that meet their organization's unique security and compliance requirements. This enables precise control over which methods such as FIDO2 security keys only are permitted when accessing protected resources.

#### • FIDO2 security key advanced options

You can restrict the usage of FIDO2 security keys based on their Authenticator Attestation GUIDs (AAGUIDs). This capability allows administrators to require a FIDO2 security key from a specific manufacturer in order to access the resource.

This guide will focus on enforcing YubiKeys with the 5.7 firmware based on the AAGUID.

# yubico

# **Objectives**

- Enforce YubiKeys to be used during sign-in to Microsoft Office 365.
- Enable in-line registration of YubiKeys (Interrupt Mode)

# Before you begin

- Make sure you have completed the steps on the <u>Yubico support page</u> in the **Admin Deployment Guide** and the **User Enablement Guide** before beginning the following steps.
- The focus of this guide is to enable authentication into defined resources as per the settings within a given policy.
- Don't lock yourself out.
  - Yubico recommends identifying a select number of users or a group to test these configurations before applying to all users.
  - Deploy in **Report-Only mode** first to allow you to analyze the impact of the policy.
  - Please refer to the following resource on <u>Break-glass Accounts</u> for best practices on leveraging break-glass accounts with YubiKeys.
- Learn more about two tools for evaluating Conditional Access Policy impacts:
  - Policy impact
  - Conditional Access gap analyzer workbook

# **Minimum requirements**

- Entra ID P1 licensing is required for Conditional Access Policies. *Note: Licensing requirements are subject to change*
- Security Administrator or Conditional Access Administrator role to create and modify policies

# **Create an authentication strength control**

This section will describe how administrators can start enforcing the use of phishing-resistant passkeys (FIDO2) on YubiKeys during sign-in to select Entra ID protected applications using Conditional Access Policies.

Authentication strength controls describe which authentication methods must be used when signing into an application where a Conditional Access Policy is applied. Depending on the requirements, admins may leverage Entra ID built-in coarse authentication strengths such-as Phishing-Resistant MFA or optionally admins can create their own more fine-grained custom authentication strength controls that require specific FIDO2 security keys to be used. This guide will demonstrate how to create custom authentication strength control that requires specific FIDO2 YubiKey AAGUIDs.

Every organization will have unique requirements for applying Conditional Access Policies so this section will only attempt to show a minimum basic policy that requires passkeys (FIDO2) on YubiKeys to be used for sign-in to the Office application. This section is simply intended to demonstrate how to add these additional requirements into their policy framework and is not intended to be the only policy applied to customer environments.

Yubico recommends first reviewing the <u>Microsoft guidance and concepts</u> about Conditional Access Policies and following Microsoft best practices.

## **Option 1: Using Entra Admin Portal**

- 1. Navigate to the Entra Admin Center: <u>https://entra.microsoft.com</u>
- 2. Sign-in with an account that holds either the **Security Administrator** or **Conditional Access Administrator** role
- 3. In the menu pane on the left, expand the **Protection** blade and select **Conditional Access**

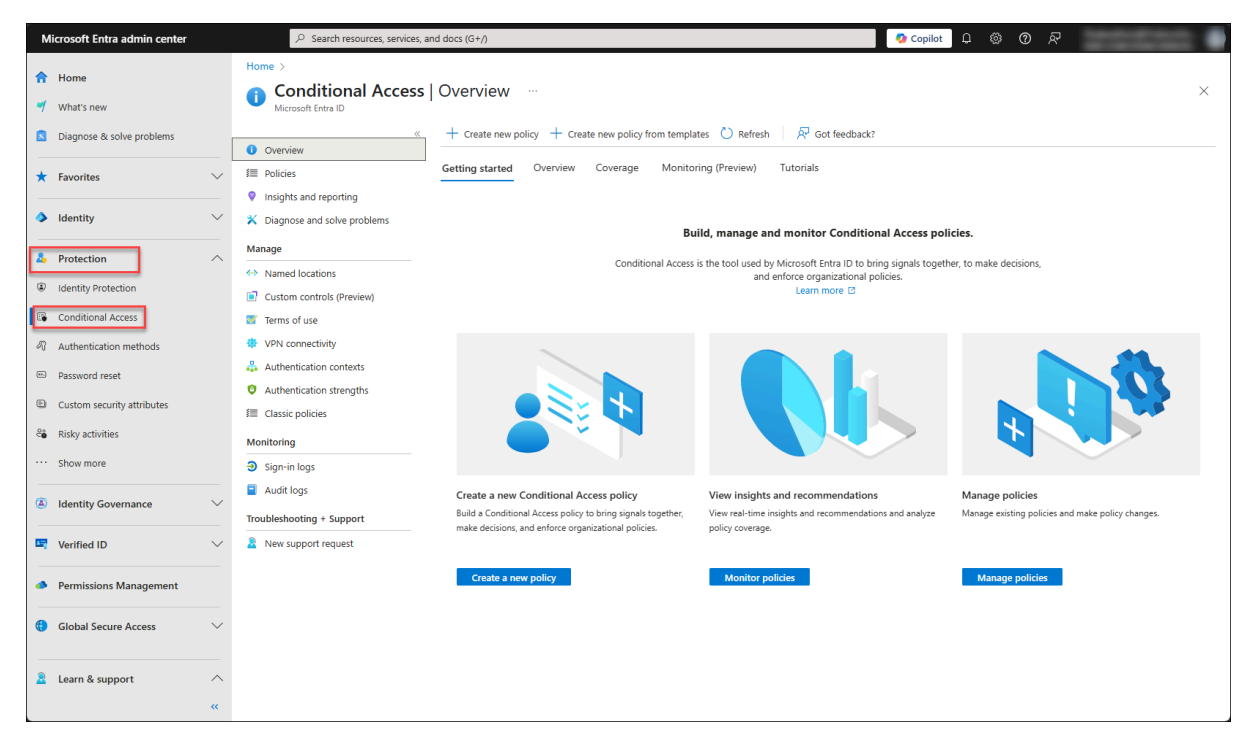

4. Navigate to Manage -> Authentication strength and select New authentication strength

| Home > Conditional Access                     |                                                         |                 |                                                  |                                  |  |  |  |
|-----------------------------------------------|---------------------------------------------------------|-----------------|--------------------------------------------------|----------------------------------|--|--|--|
| Conditional Access   Authentication strengths |                                                         |                 |                                                  |                                  |  |  |  |
| Overview                                      | + New authentication strength O Refresh                 |                 |                                                  |                                  |  |  |  |
| I Policies                                    | Authentication strengths determine the co<br>Learn more | mbination of au | thentication methods that can be used.           |                                  |  |  |  |
| Insights and reporting                        | Type: All Authentication methods:                       | All 🐨 Reset     | filters                                          |                                  |  |  |  |
| X Diagnose and solve problems                 |                                                         |                 |                                                  |                                  |  |  |  |
| Manage                                        | Authentication strength                                 | Туре            | Authentication methods                           | Conditional access policies      |  |  |  |
| ↔ Named locations                             | Multifactor authentication                              | Built-in        | Windows Hello For Business / Platform Credential | Not configured in any policy yet |  |  |  |
| Custom controls (Preview)                     | Passwordless MFA                                        | Built-in        | Windows Hello For Business / Platform Credential | Not configured in any policy yet |  |  |  |
| Terms of use                                  | Dhishing and hard hard                                  | Durille in      | Mindawa Halla Faa Durinaan (Diatfarm Condential  | Net confirmed in competition of  |  |  |  |
| VPN connectivity                              | Phisning-resistant MFA                                  | Built-In        | windows Helio For Business / Platform Credential | Not configured in any policy yet |  |  |  |
| Authentication contexts                       |                                                         |                 |                                                  |                                  |  |  |  |
| Authentication strengths                      |                                                         |                 |                                                  |                                  |  |  |  |
| E Classic policies                            |                                                         |                 |                                                  |                                  |  |  |  |
| Monitoring                                    |                                                         |                 |                                                  |                                  |  |  |  |
| Sign-in logs                                  |                                                         |                 |                                                  |                                  |  |  |  |
| Audit logs                                    |                                                         |                 |                                                  |                                  |  |  |  |
| Troubleshooting + Support                     |                                                         |                 |                                                  |                                  |  |  |  |
| New support request                           |                                                         |                 |                                                  |                                  |  |  |  |

- 5. In the **New authentication strength** section enter the following details and make the following selections:
  - a. Name: Name of the authentication strength
  - b. **Description**: Descriptive name of the authentication strength
  - c. Select the checkbox beside the Passkeys (FIDO2) option
  - d. Select Advanced Options

| New authentication strength                                                                    | $\times$ |
|------------------------------------------------------------------------------------------------|----------|
| Custom                                                                                         |          |
| Configure<br>Name *                                                                            | Î        |
| YubiKey 5 Series 5.7                                                                           |          |
| Description                                                                                    |          |
| Only allow security keys that are of the YubiKey 5 Series make and model with the 5.7 firmware |          |
| Search authentication combinations                                                             | Ī        |
| Phishing-resistant MFA (3)                                                                     |          |
| Windows Hello For Business / Platform Credential                                               |          |
| Passkeys (FIDO2)<br>Advanced options                                                           |          |
| Certificate-based Authentication (Multifactor)<br>Advanced options                             |          |

- Refer to the <u>Yubico support article</u> for the AAGUIDs that will be used in your Entra tenant. For this guide we will include all the AAGUIDs with 5.7 firmware. You can also confirm an AAGUID using the following <u>Retrieve a YubiKey AAGUID</u> by presenting your YubiKey.
  - a. Click on **Add AAGUID** and enter the AAGUID that corresponds to the AAGUID for your YubiKeys using the support article above.
  - b. Repeat the process until all your AAGUIDs have been enteredi. Note: There is a maximum of 15 AAGUIDs.
  - c. Click Save
  - d. Click Next
  - e. Click Create

| Enter a list of authentication<br>this authentica<br>Learn more<br>Provider<br>Microsoft | Authenticator Attestation GUIDs (AAGUIDs) that can t<br>strength. Passkeys with AAGUIDs not in this list will r<br>tion strength.<br>Authenticator (Preview) | be used to satisfy this not be usable to satisfy |
|------------------------------------------------------------------------------------------|----------------------------------------------------------------------------------------------------|--------------------------------------------------|
| OR                                                                                       |                                                                                                    |                                                  |
| Add AAGUID                                                                               | +                                                                                                    |                                                  |
|                                                                                          | 19083c3d-8383-4b18-bc03-8f1c9ab2fd1b                                                                                                    | ۱.                                               |
|                                                                                          | 4599062e-6926-4fe7-9566-9e8fb1aedaa0                                                                                                    | ۱.                                               |
|                                                                                          | 20ac7a17-c814-4833-93fe-539f0d5e3389                                                                                                    | <b>İ</b>                                         |
|                                                                                          | a02167b9-ae71-4ac7-9a07-06432ebb6f1c                                                                                                    | ۱.                                               |
|                                                                                          | 24673149-6c86-42e7-98d9-433fb5b73296                                                                                                    | ۱.                                               |
|                                                                                          | b90e7dc1-316e-4fee-a25a-56a666a670fe                                                                                                    | 1                                                |
|                                                                                          | 3b24bf49-1d45-4484-a917-13175df0867b                                                                                                    | ۱.                                               |
|                                                                                          | a25342c0-3cdc-4414-8e46-f4807fca511c                                                                                                    | Ĩ                                                |
|                                                                                          | d7781e5d-e353-46aa-afe2-3ca49f13332a                                                                                                    | <b>İ</b>                                         |
|                                                                                          | 1ac71f64-468d-4fe0-bef1-0e5f2f551f18                                                                                                    | 1                                                |
|                                                                                          | 6ab56fad-881f-4a43-acb2-0be065924522                                                                                                    | ۱.                                               |
|                                                                                          |                                                                                                    |                                                  |

7. The newly created Authentication Strength will be displayed as a type of Custom

| Home > Conditional Access                     |                                                                                                |             |                                                  |                                  |  |  |  |
|-----------------------------------------------|------------------------------------------------------------------------------------------------|-------------|--------------------------------------------------|----------------------------------|--|--|--|
| Conditional Access   Authentication strengths |                                                                                                |             |                                                  |                                  |  |  |  |
| ~                                             | + New authentication strength 💍 Refresh                                                        |             |                                                  |                                  |  |  |  |
| <ol> <li>Overview</li> </ol>                  | Authentication strengths determine the combination of authentication methods that can be used. |             |                                                  |                                  |  |  |  |
| I Policies                                    | Learn more 🛛                                                                                   |             |                                                  |                                  |  |  |  |
| Insights and reporting                        | Type: All Authentication methods:                                                              | All 🐨 Reset | filters                                          |                                  |  |  |  |
| X Diagnose and solve problems                 |                                                                                                |             |                                                  |                                  |  |  |  |
| Manage                                        | Authentication strength                                                                        | Туре        | Authentication methods                           | Conditional access policies      |  |  |  |
| Named locations                               | YubiKey 5 Series 5.7                                                                           | Custom      | Passkeys (FIDO2)                                 | Not configured in any policy yet |  |  |  |
| Custom controls (Preview)                     | Multifactor authentication                                                                     | Built-in    | Windows Hello For Business / Platform Credential | Not configured in any policy yet |  |  |  |
| 🦉 Terms of use                                |                                                                                                |             |                                                  |                                  |  |  |  |
| VPN connectivity                              | Passwordless MFA                                                                               | Built-in    | Windows Hello For Business / Platform Credential | Not configured in any policy yet |  |  |  |
| Authentication contexts                       | Phishing-resistant MFA                                                                         | Built-in    | Windows Hello For Business / Platform Credential | Not configured in any policy yet |  |  |  |
| O Authentication strengths                    |                                                                                                |             |                                                  |                                  |  |  |  |
| Elassic policies                              |                                                                                                |             |                                                  |                                  |  |  |  |

# Option 2: Create Authentication Strength Using Microsoft Graph Powershell Module

1. Sign-in to the Entra ID tenant.

Connect-MgGraph -Scopes "Policy.ReadWrite.AuthenticationMethod"

2. Create Authentication strength. \*See the <u>Yubico support page</u> for the current list of Yubico AAGUIDs

```
= "mfa"
allowedCombinations
combinationConfigurations
            "19083c3d-8383-4b18-bc03-8f1c9ab2fd1b",
```

3. Record the output id that is returned, this id will be referred to as "authenticationStrengthID" later in this guide.

# Create a Conditional access policy

This section will demonstrate how the custom authentication strength can be applied to a Conditional access policy. The policy will target specific users for the Office 365 application and apply the Authentication Strength created above named 'YubiKey 5 Series 5.7' authentication strength.

# Option 1: Using the Entra admin portal

- 1. In the Conditional Access Overview section:
  - a. Select Policies > New policy

| Home > Passkey (FIDO2) settings > Conditional Access                              |                                                                                                    |                                                                   |  |  |
|-----------------------------------------------------------------------------------|----------------------------------------------------------------------------------------------------|-------------------------------------------------------------------|--|--|
| Image: Second tional Access   Policies          Image: Microsoft Entra ID       × |                                                                                                    |                                                                   |  |  |
| <ul> <li>Overview</li> </ul>                                                      | + New policy + New policy from template                                                                              | Upload policy file 🛛 🤉 What if                                    |  |  |
| ≇≣ Policies                                                                       | What is Conditional Access?                                                                                          |                                                                   |  |  |
| Insights and reporting                                                            | Conditional Access gives you the ability to enforce acce                                                             | ess requirements when specific conditions occur. Let's take a few |  |  |
| X Diagnose and solve problems                                                     | examples<br>Learn more 🖸                                                                                             |                                                                   |  |  |
| Manage                                                                            |                                                                                                    |                                                                   |  |  |
| Named locations                                                                   | Conditions                                                                                                    | Controls                                                          |  |  |
| Custom controls (Preview)                                                         | When any user is outside the company network                                                                         | They're required to sign in with multifactor authentication       |  |  |
| ✓ Terms of use                                                                    | When users in the 'Managers' group sign-in                                                                           | They are required be on an Intune compliant or domain-joined      |  |  |
| 🔅 VPN connectivity                                                                | 4                                                                                                    |                                                                   |  |  |
| Authentication contexts                                                           | Get Started                                                                                                    |                                                                   |  |  |
| Authentication strengths                                                          |                                                                                                    |                                                                   |  |  |
| ≣ Classic policies                                                                | <ol> <li>Create your first policy by clicking "+ Create new<br/>2. Specify policy Conditions and Controls</li> </ol> | v policy"                                                         |  |  |

- 2. Provide the following:
  - a. Under **Name**: Provide a name for the policy
  - b. Under Assignments, click Specific users included
    - i. Under Include, click Users and groups and select the a test group

| Home > Passkey (FIDO2) settings > Conditio                                                                                                    | nal Access   Policies > New > Conditional Access   Overview >                                                                                             |
|----------------------------------------------------------------------------------------------------|----------------------------------------------------------------------------------------------------|
| New<br>Conditional Access policy                                                                                                    |                                                                                                    |
| Control access based on Conditional Access<br>policy to bring signals together, to make<br>decisions, and enforce organizational policies.<br>Learn more C | Control access based on who the policy will apply to, such as users and groups, workload identities, directory roles, or external guests.<br>Learn more 🗗 |
| Name *<br>CA 01 - Require YubiKeys for Office365                                                                                                    | Include Exclude                                                                                                    |
| Assignments                                                                                                    | All users                                                                                                    |
| Users (i)                                                                                                    | Select users and groups                                                                                                    |
| Specific users included                                                                                                    | Guest or external users ①                                                                                                    |
| Target resources ①                                                                                                    | Directory roles ①                                                                                                    |
| No target resources selected                                                                                                    | Users and groups                                                                                                    |
| Network NEW ①                                                                                                    |                                                                                                    |
| Not configured                                                                                                    | Select                                                                                                    |
| Conditions ①                                                                                                    | 1 group                                                                                                    |
| 0 conditions selected                                                                                                    | YT YubiKey Test Group ····                                                                                                    |
| Enable policy                                                                                                    |                                                                                                    |
| Report-only On Off                                                                                                    |                                                                                                    |
| Create                                                                                                    |                                                                                                    |

- c. Under Target resources, select No target resources included
  - i. Under Include, click Select resources and click None
  - ii. In the Select menu pane, type Office 365 in the search box and select the Office 365 option
  - iii. Click Select

| Home > Passkey (FIDO2) settings > Condition                                                                                                | nal Access   Policies > New > Conditional Access   Overview                                                              | Select ×                                                        |
|----------------------------------------------------------------------------------------------------|----------------------------------------------------------------------------------------------------|-----------------------------------------------------------------|
| New                                                                                                    |                                                                                                    | Resources                                                       |
| Conditional Access policy                                                                                                    |                                                                                                    |                                                                 |
| Control access based on Conditional Access<br>policy to bring signals together, to make<br>decisions, and enforce organizational policies. | Control access based on all or specific apps,<br>internet resources, actions, or authentication<br>context. Learn more 🖒 | Microsoft Admin Portals ①                                       |
| Learn more 🖉                                                                                                    | Select what this policy applies to                                                                                       | ✓ U Office 365 ①                                                |
| Name *                                                                                                    | Resources (formerly cloud apps) V                                                                                        | AADReporting                                                    |
| CA 01 - Require YubiKeys for Office365 🗸 🗸                                                                                                 |                                                                                                    | 1b912ec3-a9dd-4c4d-a53e-76aa7a                                  |
| Assignments                                                                                                    | Include Exclude                                                                                                    | AA Azure AD Identity Governa<br>810dcf14-1858-4bf2-8134-4c369fa |
| Users (i)                                                                                                    | O None                                                                                                    |                                                                 |
| Specific users included                                                                                                    | All internet resources with Global Secure<br>Access                                                                      | Ac Azure Credential Configur<br>ea890292-c8c8-4433-b5ea-b09d06  |
| Target resources ①                                                                                                    | All resources (formerly 'All cloud apps')                                                                                | Selected items                                                  |
| No target resources selected                                                                                                    | Select resources                                                                                                    | Office 365 <sup>①</sup> Remove                                  |
| Select resources" must be configured                                                                                                    | Edit filter                                                                                                    |                                                                 |
| Network NEW (i)                                                                                                    | None                                                                                                    |                                                                 |
| Not configured                                                                                                    | Select                                                                                                    |                                                                 |
| Conditions ①                                                                                                    | None                                                                                                    |                                                                 |
| 0 conditions selected                                                                                                    |                                                                                                    |                                                                 |
| Enable policy                                                                                                    |                                                                                                    |                                                                 |
| (Report-only) On Off                                                                                                    |                                                                                                    |                                                                 |
| Create                                                                                                    |                                                                                                    | Select                                                          |

- d. Under Access Controls, select 0 controls selected under the Grant option
  - i. In the **Grant** menu:
    - 1. Click in the **Require authentication strength** checkbox to enable it
    - 2. From the drop-down menu select the custom authentication strength option created in the previous step
    - 3. Click Select
    - 4. Click Create to create the policy

| Home > Passkey (FIDO2) settings > Conditional Access   Policies > New > Conditional Access   Policies > | Grant                                                                                                    | $\times$ |
|----------------------------------------------------------------------------------------------------|----------------------------------------------------------------------------------------------------|----------|
| New …<br>Conditional Access policy                                                                      | • Grant access                                                                                                    |          |
| Users ①<br>Specific users included                                                                      | Require multifactor ① authentication                                                                                                    |          |
| Target resources ① 1 resource included Network NEW ①                                                    | "Require authentication<br>strength" cannot be used with<br>"Require multifactor<br>authentication".<br>Learn more. C"                                                               |          |
| Not configured Conditions ① 0 conditions selected                                                       | Require authentication strength   ①     YubiKey 5 Series 5.7   ✓                                                                                                    |          |
| Access controls Grant ① 0 controls selected Session ①                                                   | To require phishing-resistant<br>authentication for external<br>users, configure cross-tenant<br>access settings to accept<br>claims from Microsoft Entra<br>tenants. Learn more. Of |          |
| 0 controls selected Enable policy                                                                       | Require device to be marked ①     as compliant     Require Microsoft Entra     ①                                                                                                    |          |
| Report-only     On     Off       Create                                                                 |                                                                                                    |          |

# Note: By default, the policy will be created in Report-only mode. Yubico recommends you enable the policy in this mode during the testing phase.

e. The policy is now created and will enforce sign-in to the Office 365 application for the targeted group.

| Home > Conditional Access           |                     |                                    |                        |                            |                         |                       |
|-------------------------------------|---------------------|------------------------------------|------------------------|----------------------------|-------------------------|-----------------------|
| E Conditional Access                | Policies            |                                    |                        |                            |                         |                       |
| «                                   | + New policy        | + New policy from template         | ↑ Upload policy file   | 🔉 What if 💍 Refre          | sh 💽 Preview features   | 🖗 Got feedback?       |
| <ol> <li>Overview</li> </ol>        | Microsoft Entra Co  | nditional Access policies are used | to apply access contro | ls to keep vour organizati | on secure. Learn more 🛛 |                       |
| I Policies                          |                     | ,                                  |                        |                            |                         |                       |
| Insights and reporting              | All policies        | Microsoft-managed po               | licies                 |                            |                         |                       |
| X Diagnose and solve problems       | 1                   | <b>0</b>                           |                        |                            |                         |                       |
|                                     | Total               | out of 1                           |                        |                            |                         |                       |
| Manage                              | 0 Soarch            |                                    |                        |                            |                         |                       |
| <ul> <li>Named locations</li> </ul> | - Search            |                                    |                        | Y Add filt                 | er                      |                       |
| Custom controls (Preview)           | 1 out of 1 policy f | ound                               |                        |                            |                         |                       |
| 🧭 Terms of use                      | Policy name         |                                    |                        | State                      | Creation date           | Modified date         |
| VPN connectivity                    | CA 01 - Require     | YubiKeys for Office365             |                        | Report-only                | 4/16/2025, 9:37:35 PM   | 4/18/2025, 1:39:48 PM |
| Authentication contexts             | · · · ·             |                                    |                        |                            |                         |                       |
| O Authentication strengths          |                     |                                    |                        |                            |                         |                       |
| I Classic policies                  |                     |                                    |                        |                            |                         |                       |

# Option 2: Create Conditional Access Policy Using Microsoft Graph Powershell SDK

1. Sign-in to the Entra ID tenant

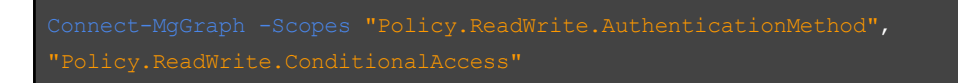

2. Create the Conditional Access Policy using the following template. Note that you will need to replace the groupID and authenticationStrengthID with the appropriate values.

```
applications = Q{
           includeApplications = @(
           includeGroups = @(
       clientAppTypes = @(
New-MgIdentityConditionalAccessPolicy -BodyParameter $body
```

# Testing the policy

Once you have carefully evaluated the impact of the policy using logging data in the sign-in logs, you can enable the policy.

1. In the Conditional Access Policies page, select the policy

|              | ··· > Authentication methods   Policies > Conditional Access   Policies > Users > Erin   Sign-in logs > Conditional Access |                   |                                         |                                 |                     |                      |  |
|--------------|----------------------------------------------------------------------------------------------------|-------------------|-----------------------------------------|---------------------------------|---------------------|----------------------|--|
| **           | Econditional Access   Policies ···· ×                                                                                      |                   |                                         |                                 |                     |                      |  |
|              | ~                                                                                                    | + New policy      | + New policy from templ                 | ate 👖 Upload policy file 🏅      | 🤉 What if  💍 Re     | efresh ····          |  |
| 1            | Overview                                                                                                    | Microsoft Entra C | anditional Access policies are          | used to apply access controls t |                     | ration socura Learn  |  |
| 這            | Policies                                                                                                    | more 🗹            | onutional Access policies are           | used to apply access controls t | o keep your organiz | Zation secure. Learn |  |
| •            | Insights and reporting                                                                                                    | All policies      | All policies Microsoft-managed policies |                                 |                     |                      |  |
| ×            | Diagnose and solve problems                                                                                                | 1                 | <b>0</b>                                |                                 |                     |                      |  |
| Ma           | nage                                                                                                    | Total             | out of 1                                |                                 |                     |                      |  |
| <b>«·</b> »  | Named locations                                                                                                    | ✓ Search          |                                         |                                 | Add                 | filter               |  |
|              | Custom controls (Preview)                                                                                                  | 1 out of 1 policy | found                                   |                                 |                     |                      |  |
| $\checkmark$ | Terms of use                                                                                                    |                   |                                         |                                 |                     |                      |  |
| 尊            | VPN connectivity                                                                                                    | Policy name       |                                         |                                 | State               | Creation date        |  |
| 4            | Authentication contexts                                                                                                    | CA 01 - Require   | YubiKeys for Office365                  |                                 | On                  | 4/16/2025, 9:37:35   |  |
| 0            | Authentication strengths                                                                                                   |                   |                                         |                                 |                     | Þ                    |  |
| 1            | Classic policies                                                                                                    |                   |                                         |                                 |                     |                      |  |

- 2. Under Enable Policy, toggle the option to Enable
  - a. Click Save

| ··· > Authentication methods   Policies > 0                                                                                                    | Conditional Access   Policies > |
|----------------------------------------------------------------------------------------------------|---------------------------------|
| CA 01 - Require YubiKeys                                                                                                    | for Office365                   |
| 🗓 Delete 💿 View policy information 💿                                                                                                    | View policy impact (Preview)    |
| Control access based on Conditional Access<br>policy to bring signals together, to make<br>decisions, and enforce organizational policies.<br>Learn more d |                                 |
| Name *                                                                                                    |                                 |
| CA 01 - Require YubiKeys for Office365                                                                                                    |                                 |
| Assignments                                                                                                    |                                 |
| Users 🛈                                                                                                    |                                 |
| Specific users included                                                                                                    |                                 |
| Target resources ①                                                                                                    |                                 |
| 1 resource included                                                                                                    |                                 |
| Network NEW ①                                                                                                    |                                 |
| Not configured                                                                                                    |                                 |
| Conditions ①                                                                                                    |                                 |
| 0 conditions selected                                                                                                    |                                 |
| Enable policy                                                                                                    |                                 |
| Report-only On Off                                                                                                    |                                 |
| Save                                                                                                    |                                 |

In the following scenarios, MFA Capable refers to a user who has either already registered for multi-factor authentication or is signing in using a credential such as a Temporary Access Pass. A user must be MFA Capable before they can register a FIDO2 credential.

# Scenario 1: Step-up Authentication - User has already registered approved YubiKey and begins sign-in with a password

In this scenario a user has already registered a YubiKey that meets the authentication strength requirements. They authenticate with a lower assurance authentication method such as a password and they are prompted for step-up authentication.

| 💽 InPrivate (2) 🔲 🚦 Sign in to your account x + |                                                                                                    | - o ×                          |
|-------------------------------------------------|----------------------------------------------------------------------------------------------------|--------------------------------|
| ← C                                             | ect_account&sosid=003fd009-0928-8d86-f66d-5e02f1413df5&ctx=rQQIARAAjVNLqONkGO3r9rZlxtu5iOgs9C5UxDtp | ☆ ☆ Update �� …                |
|                                                 | Microsoft Sign in Erin@YubicoDem0.onmicrosoft.com                                                   |                                |
|                                                 | No account? Create one!                                                                             |                                |
|                                                 | Can't access your account?                                                                          |                                |
|                                                 | Back Next                                                                                           |                                |
|                                                 | Sign-in options                                                                                     |                                |
|                                                 |                                                                                                    | Terms of use Privacy & cookies |

1. Enter the username and click Next

2. Enter the password and click Sign in

| () InPrivate (2) 🗇 💾 Sign in to your account x +                                                                                                    | - o ×                    |
|----------------------------------------------------------------------------------------------------|--------------------------|
| C C https://login.microsoftonline.com/common/reprocess?prompt=select_account&sosid=003/d009-0928-8486-6664-5e02/1413df5&ctx=rQQIARAAJVNLqONkGO3/97Zktu5iOgs9C5UkDtp | ۲≝ Update 😵 ···          |
| Attps://logit.microsoftonline.com/common/reprocess?prompt=select_account&cosid=003/d009-0228-8486-f66d-5e0211413df5&ctx=rQQIARAA4yNLqONAGO319dZbtu5F0qs9C5UxDp.     |                          |
|                                                                                                    | -fun- Brivary & cookier  |
| lems                                                                                                    | of use Privacy & cookies |

3. You will be prompted to step-up your authentication. Click the **Face, Fingerprint, PIN** or security key option

| (🔰 InPrivate (3) 🔲 📲 Sign in to your account x +                              |                                                                                |                  | -              | ð × |
|-------------------------------------------------------------------------------|--------------------------------------------------------------------------------|------------------|----------------|-----|
| ← C (a) https://login.microsoftonline.com/common/resume?username=erin%40yubid |                                                                                |                  |                |     |
|                                                                               |                                                                                |                  |                |     |
|                                                                               | Microsoft                                                                      |                  |                |     |
|                                                                               | erin@yubicodem0.onmicrosoft.com                                                |                  |                |     |
|                                                                               | Verify your identity                                                           |                  |                |     |
|                                                                               | Your organization requires additional sign in methods to access this resource. |                  |                |     |
|                                                                               | Face, fingerprint, PIN or security key                                         |                  |                |     |
|                                                                               | More information                                                               |                  |                |     |
|                                                                               | Are your verification methods current? Check at<br>https://aka.ms/mfasetup     |                  |                |     |
|                                                                               | Cancel                                                                         |                  |                |     |
|                                                                               |                                                                                |                  |                |     |
|                                                                               |                                                                                |                  |                |     |
|                                                                               |                                                                                | Terms of use Pri | ivacy & cookie | s   |

4. Select Security Key and click Next

| () InPrivate (2) 🔲 🚦 Sign in to your account x +            |                                                                                                    |                               |
|-------------------------------------------------------------|----------------------------------------------------------------------------------------------------|-------------------------------|
| ← C                                                         |                                                                                                    | ☆ ੯≌ Update 😵 …               |
| Individue (2)     Image: Sign in the your account x +     C | Windows Security Sign in with your passkey To sign in to "togin.microsoft.com", choose a device with a saved passkey. Security key More choices More choices Pixel 7a Pixel 7a Pixel 7a Pixel 7a | - • ×<br>☆ ☆                  |
|                                                             | Security key Next Cancel                                                                                                    |                               |
|                                                             |                                                                                                    | erms of use Privacy & cookies |

5. Enter your security **PIN** and click **Ok** to continue

| (2) InPrivate (2) 🔲 🚦 Sign in to your account x + |                                                                             | - o ×                          |
|---------------------------------------------------|-----------------------------------------------------------------------------|--------------------------------|
| ← C (                                             |                                                                             | ☆ <b>☆</b> Update 😵 …          |
|                                                   |                                                                             |                                |
|                                                   | Windows Security × Making sure it's you                                     |                                |
|                                                   | Please sign in to "login.microsoft.com".                                    |                                |
|                                                   | This request comes from the app "msedge.exe" by "Microsoft<br>Corporation". |                                |
|                                                   | Please enter your security key PIN.                                         |                                |
|                                                   | OK Cancel                                                                   |                                |
|                                                   |                                                                             |                                |
|                                                   |                                                                             | Terms of use Privacy & cookies |

6. Touch the YubiKey when prompted

| InPrivate (2)                                                |                                                                                                    | - a ×                          |
|--------------------------------------------------------------|----------------------------------------------------------------------------------------------------|--------------------------------|
| ← C                                                          |                                                                                                    | 🖒 🏠 Update 🏹 …                 |
| C C https://login.microsoft.com/common/filds/get?uflavor=Web | Windows Security ×          Making sure it's you         Please sign in to "login.microsoft.com".         This request comes from the app "msedge.exe" by "Microsoft Corporation".         Image: Corporation Terms of the app and the app and the app | يُنُ (Update P)                |
|                                                              |                                                                                                    |                                |
|                                                              |                                                                                                    |                                |
|                                                              |                                                                                                    |                                |
|                                                              |                                                                                                    | Terms of use Privacy & cookies |

- yubico
- 7. You have satisfied the authentication strength and will be signed-in to Office 365

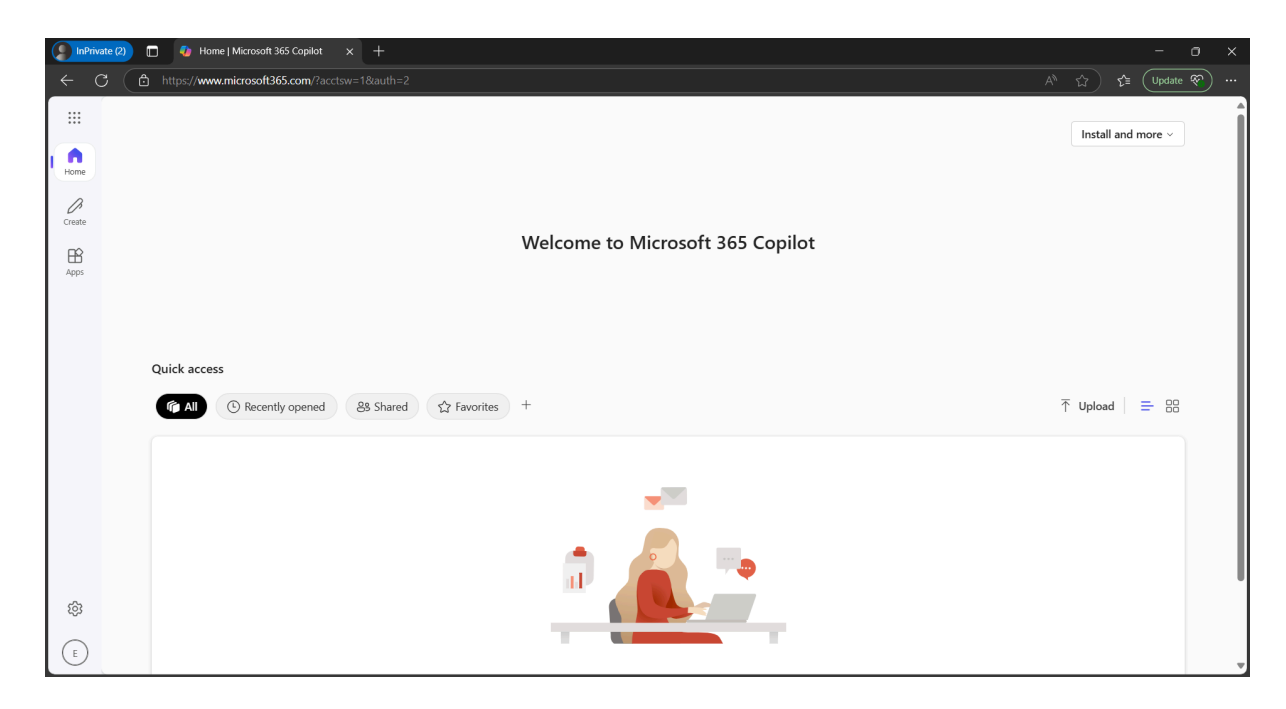

## Scenario 2: User is MFA Incapable and begins sign-in with password

- Signing-in to access the Office 365 protected by the Conditional Access Policy and Authentication Strength with a user account that is not MFA capable, meaning the user has not previously registered for multifactor authentication, you will receive the following notification:
  - a. Click Next

Note: In 2025, Microsoft will be rolling out a new UI exhibited to the right of the screen.

| 🕽 hoffrieate (3) 🗈 📲 Sign in to your account 🛛 🗙 +     | - 0 ×                                                                                                    |
|--------------------------------------------------------|----------------------------------------------------------------------------------------------------|
| ← C ( Δ https://login.microsoftonline.com/common/login | <ul> <li>क्षे के</li> </ul>                                                                                                    |
| <ul> <li></li></ul>                                    | Microsoft<br>test@organization.net<br>Let's keep your account<br>secure<br>Well help you set up another way to<br>verify it's you. Learn more about<br>account verification.<br>Use a different account |
|                                                        | Terms of use Privacy & cookies                                                                                                    |

2. The following page will be presented notifying you that **you will need to sign-in with multifactor authentication to create a passkey**. Note that you will not be able to proceed from this point

| 👔 InPrinzte (3) 🔲 📲 My Sign-Ins   Register   Microsoft 🗴 +                                                                                                    | - 0 ×                    |
|----------------------------------------------------------------------------------------------------|--------------------------|
| ← C (                                                                                                    | e 🖒 👍 🗝                  |
| Demo                                                                                                    | ?                        |
| Keep your account secure                                                                                                    |                          |
| Contact your admin<br>To create a passkey, you need to sign in using multi-factor aut<br>admin to enable additional methods to support this.<br>Sign in using a different account | hentication Contact your |
|                                                                                                    |                          |

# Scenario 3: MFA Capable - Signing-in with MFA using an approved security key

In this scenario, the user is signing-in while satisfying MFA either through an existing MFA verification method or using the Temporary Access Pass (TAP) and has a YubiKey that **does meet** the authentication strength requirements. The security key in this scenario has not been previously registered.

1. Sign-in using a TAP or after satisfying MFA, you will receive one of the two following notifications:

| () Linkinger (a) 💼 📓 Sign in to your account x +                                                                                                    | - 0 X                                                                                                    |
|----------------------------------------------------------------------------------------------------|----------------------------------------------------------------------------------------------------|
| View of the provide value of the provide value o | Microsoft<br>Test@organization.net<br>Let's keep your account<br>secure<br>We'l help you set up another way to<br>verify it's you. Learn more about<br>account verification.<br>Use a different account<br>Next |
|                                                                                                    | Terms of use Privacy & cookies ····                                                                                                    |

a. Click Next

- 2. You will be guided through the **interrupt-mode** experience of registering an approved security key. You can click on **Specific passkeys** to view supported AAGUIDs.
  - a. Click Next

| () [abhinde ()] 🗈 🚆 My Sopoles (Register ( Microsoft 🗴 +                                                                                                    | - 0 ×   |
|----------------------------------------------------------------------------------------------------|---------|
| 🗧 🖸 http://mylignina.microsoft.com/register?authMethods=328authMethodsCount=1                                                                                                    | ९ 🕁 🖆 🗝 |
| Demo                                                                                                    | ?       |
| Keep your account secure                                                                                                    |         |
| Add a passkey for more secure sign-in         Image: A passkey is a replacement for your password that lets you sign in with your face, fingerprint, or PIN. Your device will open a security window and ask where you would like to save your passkey.         Vour organization allows:         Image: Secure passkey using another device |         |
| Having trouble? Next                                                                                                    |         |

#### 3. Click Ok

| DaPrinate (2) 🗖 💾 Sign in to your account x +                                                                                                    |                 | - o >             | ¢ |
|----------------------------------------------------------------------------------------------------|-----------------|-------------------|---|
| ← C (                                                                                                    | ର୍ଜ୍ <u>ମ</u> 🗘 | Update 😵 …        |   |
| Windows Security       X         Continue setup       Use your device to sign in to login.microsoft.com?         Sign-in data will be stored on this device after you exit Incognito mode. You'll be able to sign to this website with your device again later.         OK       Cancel |                 |                   |   |
|                                                                                                    | Terms of use    | Privacy & cookies |   |

4. Select Use another device

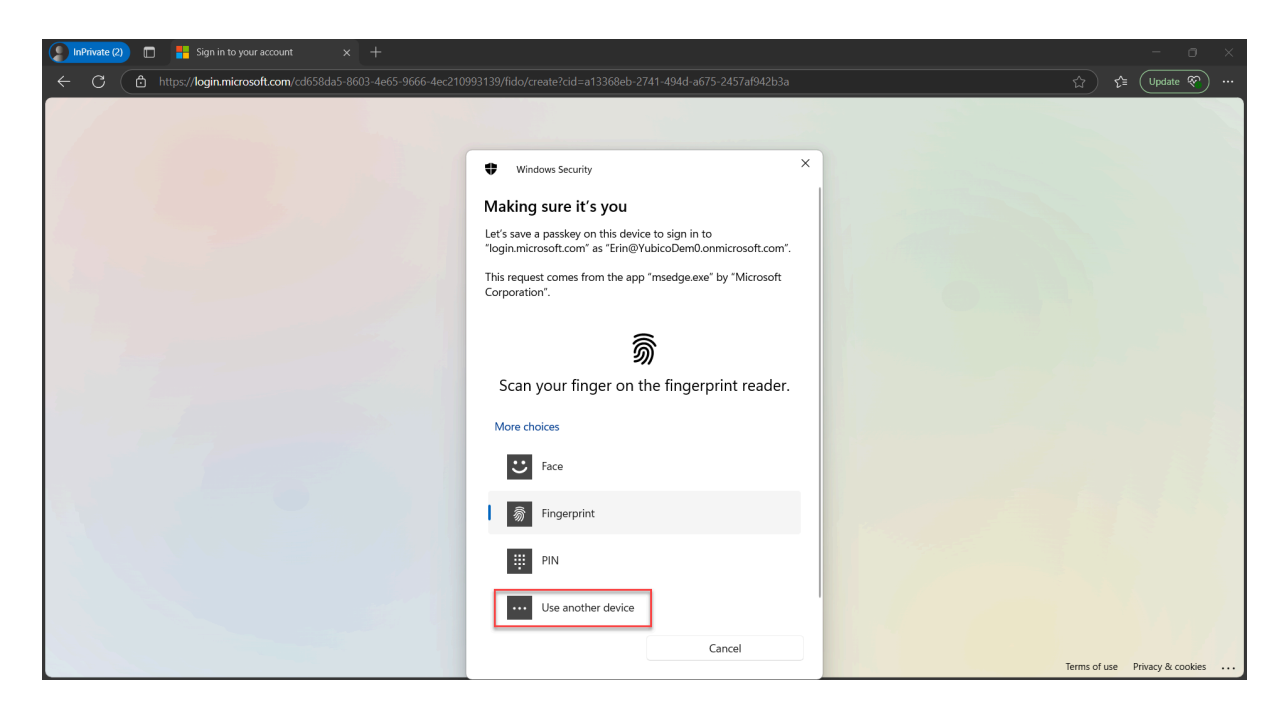

5. Select Security Key

| InPrivate (2) In Figure 1 Sign in to your account × +              |                                                                                                    | i .          | - o ×             |
|--------------------------------------------------------------------|----------------------------------------------------------------------------------------------------|--------------|-------------------|
| ← C (≜ https://login.microsoft.com/cd658da5-8603-4e65-9666-4ec2109 |                                                                                                    | ☆ 😭          | Update 😵 …        |
| ← C ▲ https://login.microsoft.com/cd558da5-8603-4e65-9666 4ec2105  | 93139/fido/create?cid=a13368eb-2741-494d-a675-2457af942b3a                                                               |              | i Update 🕅        |
|                                                                    | IPhone, iPad, or Android device         Image: Security key         Image: This Windows device         Next       Cancel |              |                   |
|                                                                    |                                                                                                    | Terms of use | Privacy & cookies |

6. Click Ok to allow you to setup you YubiKey to sign-in to Entra ID

| InPrivate (2) In Figure 3 Sign in to your account × +             |                                                                                                    |             | - o ×             |
|-------------------------------------------------------------------|----------------------------------------------------------------------------------------------------|-------------|-------------------|
| ← C (≜ https://login.microsoft.com/cd658da5-8603-4e65-9666-4ec210 |                                                                                                    |             | Update 😵 …        |
|                                                                   | ♥ Windows Security ×<br>Security key setup<br>Set up your security key to sign in to login.microsoft.com as<br>Erin@*\ubicoDemOonmicrosoft.com.<br>This request comes from the app *msedge.exe* by *Microsoft<br>Coporation*.<br>OK Cancel | Terra dra 🦉 | Privacy & cookies |

7. Click **Ok** to allow Entra ID to see the make and model of your YubiKey

| () InPrivate (2) 🗇 💾 Sign in to your account x +                                                                                                    | - o ×                                                                                                    |
|----------------------------------------------------------------------------------------------------|----------------------------------------------------------------------------------------------------|
| ← C                                                                                                    | từ the transformation that the transformation that the transformation the transformation the transformation that the transformation the transformation the |
| C     Material Control of Control of Co | ☆ ☆ (update *) ···                                                                                                    |
|                                                                                                    |                                                                                                    |
|                                                                                                    | remis or use privacy & Cookles                                                                                                    |

8. Enter a **PIN** and confirm it and click **Ok** 

| 🌔 InPrivate (2) 🛅 🚦 Sign in to your account 🛛 🗙 🕂 |                                                                                                    | - • ×           |
|---------------------------------------------------|----------------------------------------------------------------------------------------------------|-----------------|
| ← C                                               | 10993139/fido/create?cid=0c909bab-f51b-430d-b0a1-93c2c9cd0758                                                                                                    | ☆ f (Update ) … |
|                                                   | Windows Security     Continue setup     You'll need to create a PIN for this security     You'll need to create a PIN for this security |                 |

9. Touch the YubiKey twice when prompted

| () InPrivate (2) 🔲 🚦 Sign in to your account x +                                                          |                                                        | - o ×          |
|----------------------------------------------------------------------------------------------------|--------------------------------------------------------|----------------|
| $\leftarrow$ C $\triangle$ https://login.microsoft.com/cd658da5-8603-4e65-9666-4ec210993139/fido/create?c |                                                        | Update 😵 …     |
| Windows Se<br>Continue se                                                                                 | earity ×<br>etup<br>Couch your security key.<br>Cancel | vacy & cookies |

10. The Passkey has been created and saved on the YubiKey. Click **Ok.** 

| () InPrivate (2) 🗖 🚦 Sign in to your account x + |                                                                                                    | - o ×                           |
|--------------------------------------------------|----------------------------------------------------------------------------------------------------|---------------------------------|
| ← C                                              | 9993139/fido/create?cid=0c909bab-f51b-430d-b0a1-93c2c9cd0758                                                                   | ☆ ¢≣ (Update 😵) …               |
|                                                  | Windows Security X<br>Passkey saved<br>You can now use your security key to sign in to<br>"login.microsoft.com".<br>Cancel Nox |                                 |
|                                                  |                                                                                                    | Terms of Lise Privacy & cookies |

11. Provide a name for your YubiKey and click Next

| ( InPrivate (2) 🔲 📕 My Sign-Ins   Register   Microsoft. 🗙 | +                                                                                                    |              | ) × |
|-----------------------------------------------------------|----------------------------------------------------------------------------------------------------|--------------|-----|
| ← C                                                       | isOobe=False&brkr=&brkrVer=&clientSku=&personality=&authMethods=32&authMethodCount=1                                                                    | 습 🖆 Update 🤆 | e)  |
| Demo                                                      |                                                                                                    |              | ?   |
|                                                           | Keep your account secure                                                                                                    |              |     |
|                                                           | Let's name your passkey         Give your passkey a name to help distinguish it from others you might have added.         Improved Yubikey 5 Series 5.7 |              |     |

#### 12. Click Done

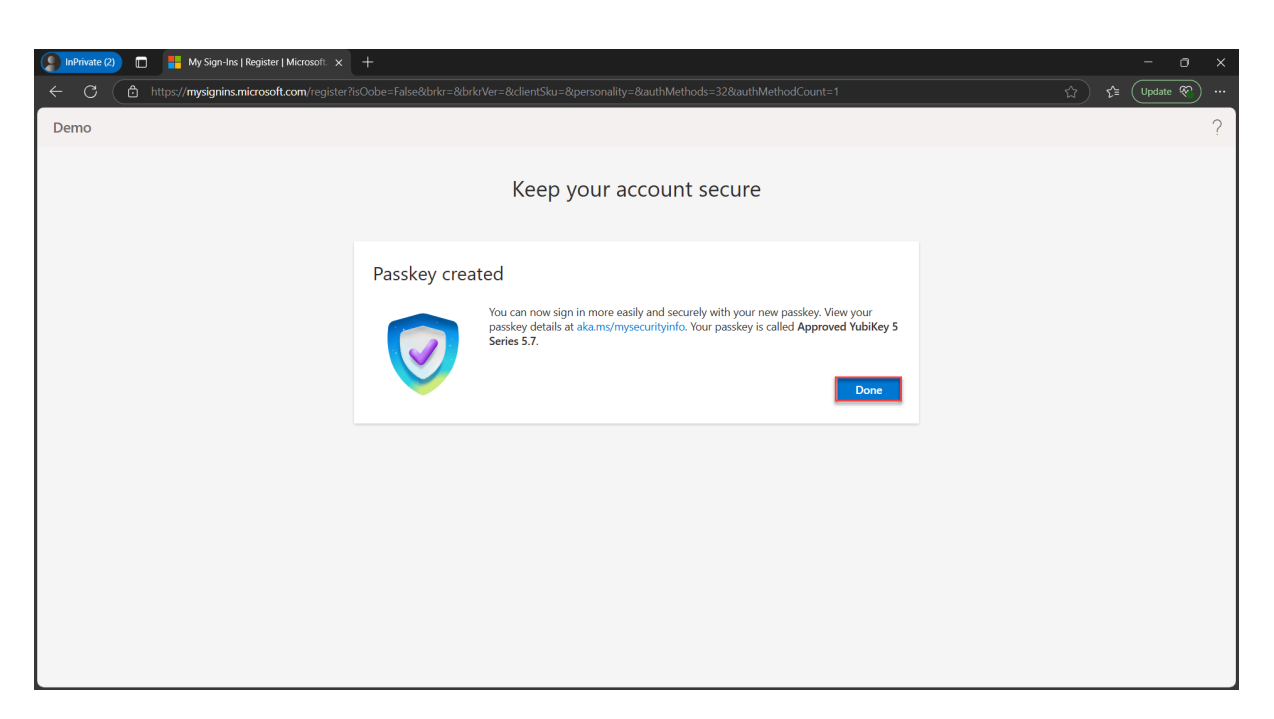

13. Click **Done**. The YubiKey has been successfully registered.

| InPrivate (2) 🔲 👫 My Sign-Ins   Register   Microsoft. 🗙 | +                                                                                                    | - o ×                                                                                                    |
|---------------------------------------------------------|----------------------------------------------------------------------------------------------------|----------------------------------------------------------------------------------------------------|
| ← C                                                     |                                                                                                    | the second second seco |
| Demo                                                    |                                                                                                    | ?                                                                                                    |
|                                                         | Keep your account secure                                                                                                    |                                                                                                    |
|                                                         | SUCCESS!<br>Great job! You have successfully set up your security info. Choose "Done" to continue signing in.<br>Default sign-in method: |                                                                                                    |
|                                                         | Done                                                                                                    |                                                                                                    |
|                                                         |                                                                                                    |                                                                                                    |
|                                                         |                                                                                                    |                                                                                                    |
|                                                         |                                                                                                    |                                                                                                    |

# Scenario 4: User is MFA Capable and begins sign-in with MFA and tries register an unapproved security key

In this scenario, the user is signing-in while satisfying MFA either through an existing MFA verification method or using the Temporary Access Pass (TAP) and is attempting to register a security key that **does NOT meet** the authentication strength requirements. This could be a security key that is not a YubiKey or a YubiKey that has not been approved for use as defined in the authentication strengths. The security key in this scenario has also not been previously registered.

- 1. Signing in using a TAP or after satisfying MFA, you will receive one of the two following notifications that may look similar to:
  - a. Click Next

| 🕐 InPrivate (3) 🗖 🚦 Sign in to your account x +                                                                                                    | - 0 ×                                                                                                    |
|----------------------------------------------------------------------------------------------------|----------------------------------------------------------------------------------------------------|
| ← C                                                                                                    |                                                                                                    |
| C C Mitrov/loginumicrosofterilme.com/common/login<br>Microsoft<br>erin@yubiccodem0.onmicro<br>More informatic<br>Your organization needs m<br>your account secure<br>Use a different account<br>Learn more | esoft.com<br><b>In required</b><br>ore information to keep<br>We'll help you set up another way to<br>verify it's you. Learn more about<br>account verification.<br>Use a different account<br>Next |
|                                                                                                    | Terms of use Privacy & cookies ••••                                                                                                    |

- 2. You will be guided through the in-line registration experience and guided to registering an approved security key. You can click on Specific passkeys to view supported AAGUIDs.
  - a. Click Next

| 🜔 InPrivate (3) 🔲 🚦 My Sign-Ins   Register   Microsoft 🗙 🚽 | +                                                                                                    |         |
|------------------------------------------------------------|----------------------------------------------------------------------------------------------------|---------|
| ← ♂                                                        | hMethods=32&authMethodCount=1                                                                                                    | e 🕁 📬 📷 |
| Demo                                                       |                                                                                                    | ?       |
|                                                            | Keep your account secure                                                                                                    |         |
|                                                            | Add a passkey for more secure sign-in         Image: Secure Sign-in         Image: Secure Sign-in | ld      |

3. The wizard will guide you through the security key set up, however once the passkey on the YubiKey is saved, the following screen will appear notifying you that the **passkey does not meet the organization's requirements** and preventing you from proceeding. Note: A passkey has been created on the YubiKey but it has not been registered with the user account. The user will need to go through the process again to register with a security key that meets the organization's requirements.

| 🕒 InPrivate (3) 📄 🚦 My Sign-Ins   Register   Microsoft 🗙 🕂 |                                         |                                                                                                    |               |    |   |
|------------------------------------------------------------|-----------------------------------------|----------------------------------------------------------------------------------------------------|---------------|----|---|
| ← C                                                        | be=False&brkr=&brkrVer=&clientSku=&pers | onality=&authMethods=32&authMethodCount=1                                                                  | <b>२</b> क्वे | ť≡ |   |
| Demo                                                       |                                         | Keen vour account secure                                                                                   |               | (  | ? |
|                                                            | Passkey pot regi                        | stered                                                                                                    |               |    |   |
|                                                            |                                         | passkey doesn't meet your organization's requirements Contact your admin for port.                         |               |    |   |
|                                                            | Lear                                    | e: If this passkey has been saved to your device, delete it and try again.<br>n how to delete your passkey |               |    |   |
|                                                            | Having trouble?                         | Try again                                                                                                  |               |    |   |
|                                                            |                                         |                                                                                                    |               |    |   |
|                                                            |                                         |                                                                                                    |               |    |   |